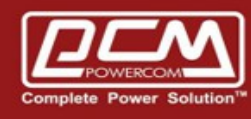

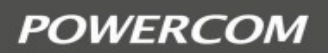

# UPS Alarm to Line

**Alarm Service with Smartphone Line** 

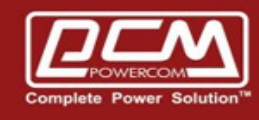

## POWERCOM

| AA. UpsToLine Service                                  | 03 |
|--------------------------------------------------------|----|
| BB. UpsToLine Setup                                    | 03 |
| B.1 >> Line add                                        | 03 |
| B.2 >> Email setup                                     | 04 |
| B.2.1 >> UPSMON Email setup                            | 04 |
| B.2.2 >> SNMPCard Email setup                          | 05 |
| B.2.3 >> SNMPCard Email setup                          | 06 |
| CC. UpsToLine Test                                     |    |
| C.1 >> 1 UPS alarm to one line account                 | 07 |
| C.2 >> 2 more UPS alarm to one line account            | 08 |
| C.3 >> 1 UPS alarm to a group (two more line accounts) | 09 |
| DD. UpsToLine Config                                   | 10 |
| D.1 >> UPSMON setup                                    | 10 |
| D2 >> SNMPCard setup                                   | 11 |

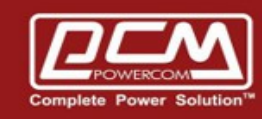

AA. UpsToLine Service >> With smartphone LINE, the upstoline service can auto broadcasts and alarms you when ups event occurs (ex : blackout)

BB. UpsToLine Setup >> You can easily get ups alarms with below 2 measures :

- · Add Line
- Email Setup

Step1 : Add Line

• Search ID >> upstoline

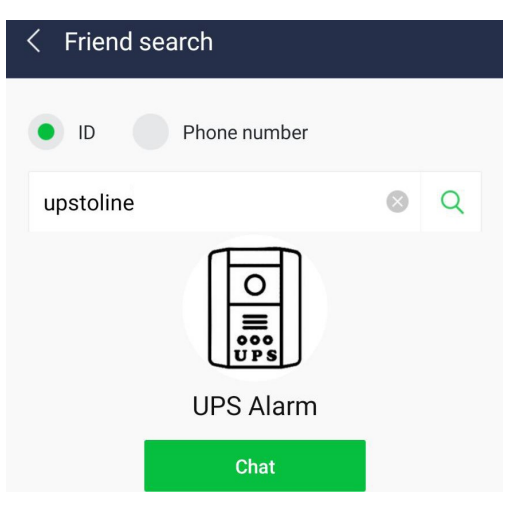

QR Code

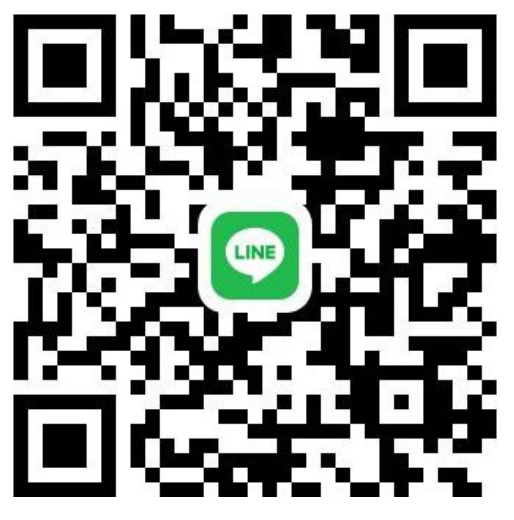

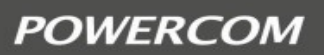

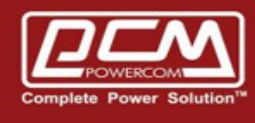

Step2 : Email: Add email receiver to your <u>monitoring software</u> (contact powercom sales and we will provide you the email account) (example : upsmon.000)

Step2.1 : **UPSMON** Email Setup (sepearte with ";")

- UPSMON >> Eamil Notification >> fill out email receiver
- Rectangle blue >> It's your email configuration
- Rectangle pink >> Fill out email address *which we customized for you*

| Power Source Battery Ca              | pacity Load                                                                                                    |                                      |  |  |
|--------------------------------------|----------------------------------------------------------------------------------------------------|--------------------------------------|--|--|
| Monitor System                       | SMTP Server use                                                                                                    | rs-smtp-server User Name users-email |  |  |
| Current Status                       | Port 465                                                                                                    | Table Format   O Text Format         |  |  |
| UPS Event Log                        | Subject                                                                                                    | PCM-UPS                              |  |  |
| Configuration                        | Sender E-Mail Address<br>Send To                                                                                                    | users-email@gmail.com                |  |  |
| UPS Connect                          | Mail Test                                                                                                    |                                      |  |  |
| Shutdown Setup<br>Email Notification | Popup Message Notification                                                                                                    |                                      |  |  |
| UPS Control                          | Event Description                                                                                                    | Execute Command File                 |  |  |
| UPS Schedule                         | Connection Error 🔽<br>Connection Restore 🔽                                                                                                    |                                      |  |  |
| USER Help and Support                | Power Failure                                                                                                    |                                      |  |  |
|                                      | Power Restore Image: Image: Imag |                                      |  |  |

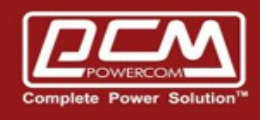

#### Step2.2 : SNMPCard Email Setup

SNMPCard >> Configuration >> Email >> Email Setting >> Email for Event Log
 >> fill out email receiver

| REA Net             | Latest Events       [00:00:47] Service Started       [02:38:20] UPS has switched to battery power.       [01:32:24] Utility power has been restored. |   |
|---------------------|----------------------------------------------------------------------------------------------------|---|
| Information         | Email Setting Email for Event Log Email for Daily Report                                                                                             |   |
| Configuration       |                                                                                                    | 4 |
| UPS Configuration   | Send Email When Event Occurs YES 🗸                                                                                                    |   |
| UPS On/Off Schedule | Account1 upsmon.000@gmail.com Select                                                                                                    |   |
| Network             | Account2 Select                                                                                                    |   |
| Wireless LAN        | Account3 Select                                                                                                    |   |
| SNMP                | Account4                                                                                                    |   |
| Email               |                                                                                                    |   |
| SMS                 |                                                                                                    |   |
| Web/Telnet/FTP      | Account6 Select                                                                                                    |   |
| BACnet              | Account7 Select                                                                                                    |   |
| SMS Modem           | Account8 Select                                                                                                    |   |
| NetFeeler           |                                                                                                    | • |

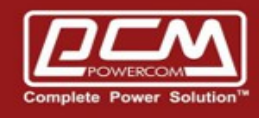

#### Step2.3 : SNMPCard Email Setup

SNMPCard >> Configuration >> Event Actions >> Events >>
 Select Event Type >> Enable - Send email & fill out email receiver

| PowerDevice<br>Manager | Home Settings                             | Configuration Log Control System    |  |
|------------------------|-------------------------------------------|-------------------------------------|--|
| UPS Parameters         | Power Failure - Log                       |                                     |  |
| Event Actions          | Enable:                                   |                                     |  |
| Links                  | Power Failure - Broadcast network message |                                     |  |
| 1.                     | Enable:                                   |                                     |  |
| 2.                     | Delay:                                    | 5 sec(s)                            |  |
| 3.                     | Message:                                  | #HOSTNAME# is running on battery po |  |
|                        | Period:                                   | 30 sec(s)                           |  |
|                        | Recipients:                               | broadcast                           |  |
|                        | Power Failure - Send email                |                                     |  |
|                        | Enable:                                   |                                     |  |
|                        | Delay:                                    | 0 sec(s)                            |  |
|                        | Message:                                  | #HOSTNAME# is running on battery po |  |
|                        | Recipients:                               | upsmon.000@gmail.com                |  |

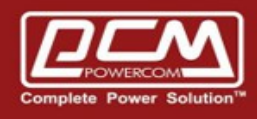

- CC. UpsToLine Test >> Ups event and line alram
  - C.1 >> One ups alarm to one line account

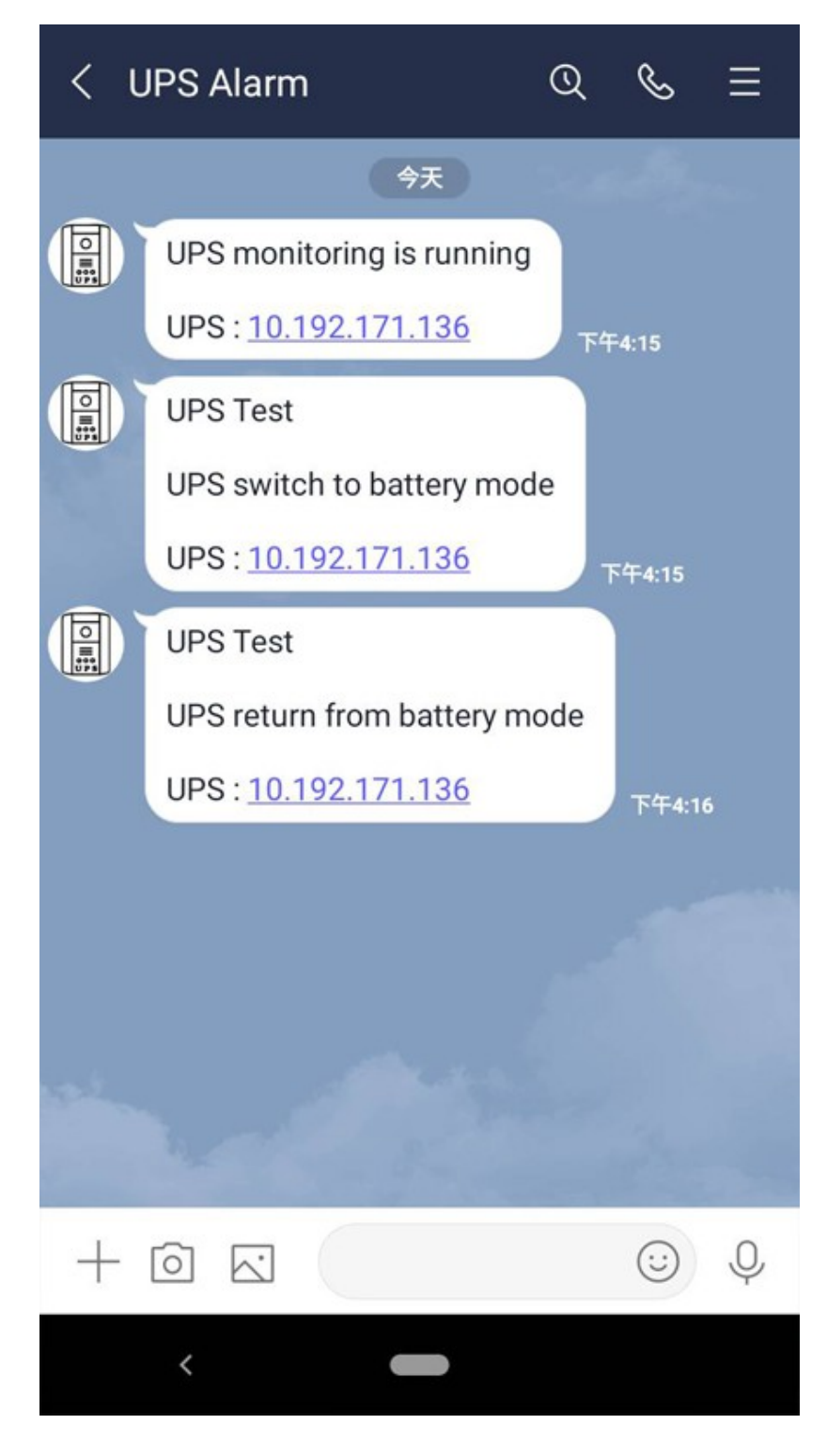

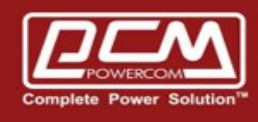

#### C.2 >> Two more ups alam to one line account

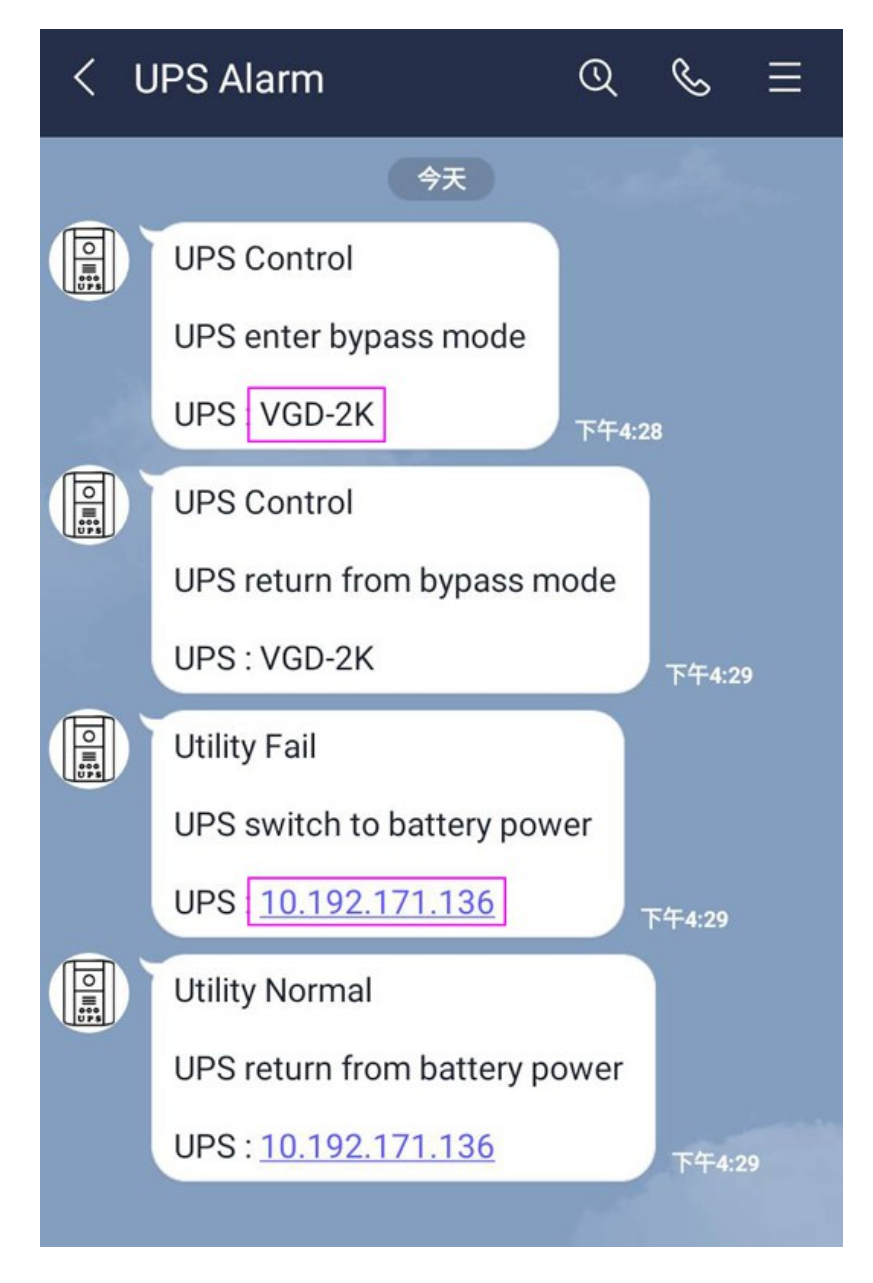

![](_page_8_Picture_0.jpeg)

C.3 >> One ups alarm to a group (two more line accounts)

| <                                    | pcm_group(4)                         |             | Q    | Ś    | ≡  |
|--------------------------------------|--------------------------------------|-------------|------|------|----|
|                                      | UPS Alarm<br>UPS Control             |             |      |      |    |
|                                      | UPS enter sleep                      | mode        |      |      |    |
|                                      | UPS: <u>10.192.171.136</u><br>下午4:39 |             |      |      |    |
|                                      | UPS Alarm<br>Utility Fail            | 1           |      |      |    |
| UPS switch to battery power          |                                      |             |      |      |    |
| UPS: <u>10.192.171.136</u><br>下午4:42 |                                      |             |      |      |    |
|                                      | UPS Alarm                            |             |      |      |    |
| U PR                                 | Utility Normal                       |             |      |      |    |
|                                      | UPS return from                      | h battery p | ower |      |    |
|                                      | UPS: <u>10.192.17</u>                | 1.136       |      | 下午4: | 43 |
|                                      |                                      |             |      |      |    |
|                                      |                                      |             |      |      |    |
|                                      |                                      |             |      |      |    |
|                                      |                                      |             |      |      |    |

![](_page_9_Picture_0.jpeg)

![](_page_9_Picture_1.jpeg)

- DD. UpsToLine Config >> Tell alarm messages from which ups
  - D.1 UPSMON >> Email Notification >> Subject >> UPS Label (ex : VGD-2K)

| Power Source Battery C                | De apacity L                          |                                            |
|---------------------------------------|---------------------------------------|--------------------------------------------|
| Monitor System                        | SMTP Server<br>↓ Using Secure Pas     | smtp.gmail.com User Name usersmail         |
| Current Status<br>UPS Event Log       | Port 465                              | © Table Format C Text Format               |
| UPS Data Log                          | Sender E-Mail Addr                    | ess usersmail@gmail.com                    |
| Configuration<br>UPS Connect          | Send To<br>Mail Test                  | upsmon.000@gmail.com                       |
| Shutdown Setup<br>Email Notification  | 🗖 Popup Message N                     | otification                                |
| UPS Control                           | Event Description<br>Connection Error | く UPS Alarm                                |
| UPS Schedule<br>USER Help and Support | Connection Restore<br>Power Failure   | UPS Control                                |
|                                       | Power Restore<br>UPS Self Test        | UPS VGD-2K T4:51                           |
|                                       |                                       | UPS Control<br>UPS return from bypass mode |
|                                       |                                       | UPS:VGD-2K 下午4:53                          |
|                                       |                                       |                                            |
|                                       |                                       |                                            |

![](_page_10_Picture_0.jpeg)

### D2. SNMPCard >> Settings >> Basic Information >> UPS Label (ex : Vanguard-10K)

| Pow                    | erDevice<br>Manager                                           | Home Settings Configuration Log Configuration                                                      | trol System  |
|------------------------|---------------------------------------------------------------|----------------------------------------------------------------------------------------------------|--------------|
| Basi   Con   Net   Shu | ic Information<br><u>nmunications</u><br><u>work</u><br>tdown | Basic Information Settings       Identification Name     Vanguard-10K       Attached Device     NA | Apply Cancel |
| < U                    | IPS Alarm                                                     | $@ \& \equiv$                                                                                      |              |
|                        | UPS monitoring<br>UPS Vanguard-                               | is running<br>10K 下午4:58                                                                           |              |
|                        | Utility Fail<br>UPS switch to b<br>UPS : Vanguard-            | attery power<br>-10K 下午4:59                                                                        |              |
|                        | UPS Control<br>UPS will turn off<br>UPS : Vanguard-           | output power<br>-10K 下午5:00                                                                        |              |
|                        |                                                               |                                                                                                    |              |